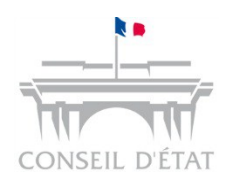

## **Présentation de l'application Télérecours**

## Sensibilisation aux téléprocédures

A destination des acteurs externes

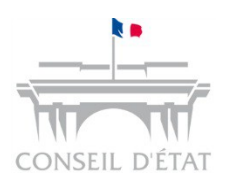

## Introduction

- Télérecours est une application informatique Web avec deux accès :
  - Pour les TA et les CAA  $\rightarrow$  www.telerecours.juradm.fr
  - Pour le Conseil d'Etat → www.telerecours.conseil-etat.fr
  - Accessible 7 j/7, 24h/24 depuis tout ordinateur connecté à Internet, sans aucune installation de logiciel spécifique, ni acquisition de certificats personnels : connexion via le RPVA ou en login/mot de passe
- Les avocats et administrations familiers de la juridiction administrative sont de plus en plus nombreux à utiliser Télérecours
- A fin mai 2016, le nombre d'inscription à l'application s'élève à :
  - 14 500 cabinets d'avocats (un peu plus de 12 000 via le RPVA et 2 360 hors RPVA)
  - 2 900 administrations

## obligatoire

#### Décret n°2016-1481 du 2 novembre 2016

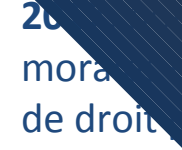

 Cette obliga acteurs éligible asymétriques atives d'appel et les tribunaux oligatoire, à compter du 1er janvier et à la Cour de cassation, les personnes de moins de 3 500 habitants et les organismes e d'un service public

latif à l'utilisation des

comme en défense pour toutes les productions des eurs dossiers en instance, soit également aux dossiers

- Sans régularisation approvent de la juridiction, la requête pourra être rejetée comme irrecevable et les mémore a toute pièce versée dans un dossier écartés des débats
- Encadrement de la possibilité pour les associations présentes dans les CRA de déposer les requêtes présentées par les étrangers via Télérecours :
  - L'association dépose la requête via Télérecours
  - Une fois la requête enregistrée, le greffe désactive l'association dans le dossier et inscrit l'avocat commis d'office à sa place

## toire au 01/01/2017

#### Décret n°2016-1481 du 2 novembre 2016

mportant plusieurs pièces :

unique devra être répertoriée par aire qui en est dressé. En cas de arés, l'intitulé de chacun des fichiers

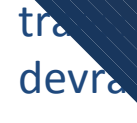

 A défaut et les pièces pourra être déclarée irrecevable, ou le mémoire

Si transmission d'un ficontenant plusieurs pièces :•Obligation d'indexer le fixnique en posant des signets•De nombreux logiciels proposent cette fonctionnalité•Une fiche mémo est disponible sur le site internet TélérecoursSi transmission des pièces dans des fichiers séparés :•Pas d'obligation d'indexation•Télérecours conservera le nom du fichier joint par la partie

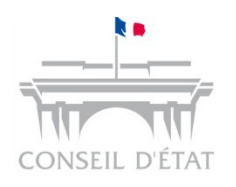

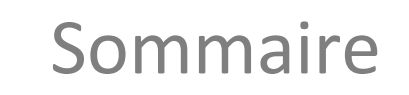

**1** Présentation générale de Télérecours

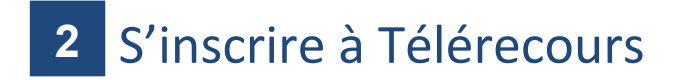

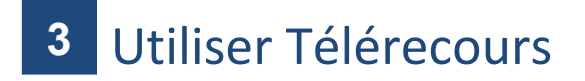

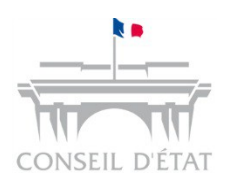

- Elle permet de gérer la communication dématérialisée, par voie électronique, des requêtes, mémoires et actes de procédure entre :
  - Les juridictions administratives (Conseil d'Etat, cours administratives d'appel et tribunaux administratifs)
  - Les avocats et administrations

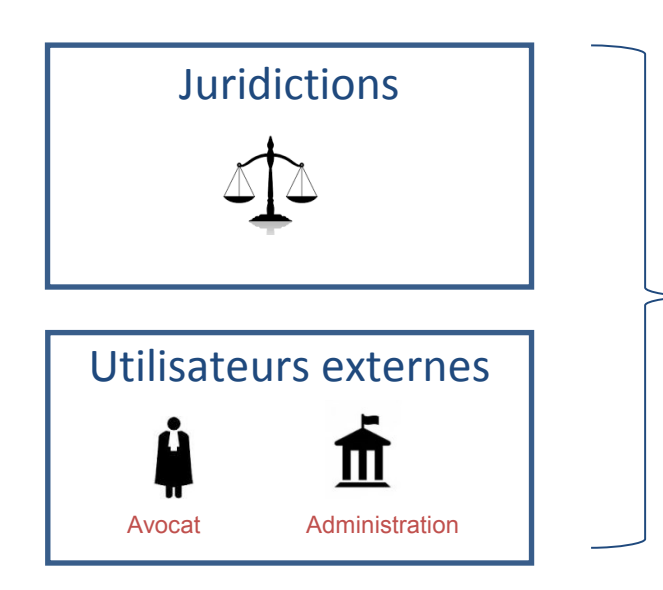

Accessibilité immédiate au contenu de l'ensemble des dossiers

Plusieurs profils, selon la qualité de l'utilisateur : →Juridictions : greffe, président de chambre, magistrat

rapporteur, rapporteur public

→Utilisateurs externes : saisie / consultation / superviseur

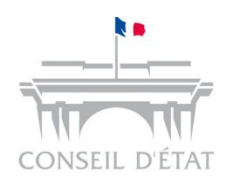

## Télérecours :

## → La téléprocédure du contentieux administratif

| Objectif de<br>Télérecours         | <ul> <li>Simplifier les échanges entre les juridictions administratives et les parties en fournissant une plateforme Internet pour :</li> <li>✓ L'envoi de requêtes, mémoires et pièces</li> <li>✓ La réception des actes de procédure</li> </ul>                                 |  |  |  |  |  |
|------------------------------------|----------------------------------------------------------------------------------------------------|--|--|--|--|--|
|                                    |                                                                                                    |  |  |  |  |  |
| Acteurs éligibles<br>à Télérecours | <ul> <li>Toutes les parties représentées par un avocat</li> <li>Les administrations (personnes morales de droit public autres que les communes de moins de 3 500 habitants)</li> <li>Les organismes de droit privé chargés d'une mission de service public (ex : CPAM)</li> </ul> |  |  |  |  |  |
|                                    |                                                                                                    |  |  |  |  |  |
|                                    | <ul> <li>Généralisé à l'ensemble des juridictions métropolitaines le 2 décembre<br/>2013 et déployé en outre-mer depuis juin 2015 en 3 vagues distinctes :</li> </ul>                                                                                                    |  |  |  |  |  |
| Historique                         | <ul> <li>✓ 8 juin 2015 pour les TA de la Réunion et de Mayotte</li> <li>✓ 7 décembre 2015 pour les TA de Martinique, Guadeloupe et Guyane</li> <li>✓ 11 octobre 2016 pour le TA de Polynésie française</li> <li>✓ TA de Nouvelle Calédonie non encore déployé</li> </ul>          |  |  |  |  |  |

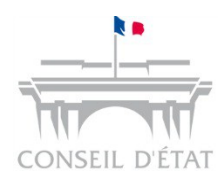

## Télérecours :

### → Quels échanges permet l'application ?

Tous les domaines contentieux Télérecours permet les échanges dématérialisés dans **toutes les matières contentieuses** ainsi que **toutes les affaires** (y compris les affaires urgentes)

Toutes les productions

- Toutes les pièces produites par les parties (requête, mémoires ultérieurs, pièces annexées à la procédure) peuvent être déposées dans l'application pour être transmises aux juridictions
- Format accepté : « .pdf » ou « .doc » : l'application convertit automatiquement les fichiers Word et Open office en PDF
- Taille maximale par fichier déposé : 32 Mo

Tous les actes d'instruction  Tous les actes d'instruction émanant de la juridiction (de l'enregistrement de la requête jusqu'à la notification du jugement) sont communiqués aux parties par Télérecours

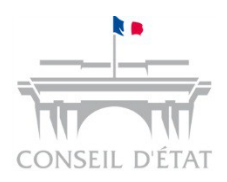

Α

V

A

Ν

Т

A

G

Ε

S

## Télérecours

### $\rightarrow$ Les avantages induits par l'application

#### Sécurisation des échanges :

Télérecours garantit la sécurité des échanges et leur authentification, par un horodatage de l'ensemble des documents déposés et l'émission d'accusés de réception lors de leur consultation

#### Accès simplifié à l'ensemble des dossiers :

Télérecours offre la possibilité aux acteurs inscrits de visualiser leur portefeuille de dossiers en cours, avec un accès direct à l'ensemble des pièces pour les dossiers dématérialisés et une consultation en ligne de l'historique du dossier pour les dossiers papier

#### Suppression des frais d'affranchissement et de reprographie :

- ⇒ Fin de l'envoi des productions en quatre exemplaires
- Information par messagerie électronique de toute nouvelle communication ou notification à une ou plusieurs adresses choisies par la partie
- Une enquête réalisée en avril 2016 auprès des utilisateurs externes de l'application a permis de remonter qu'à plus de 90% l'application répond aux besoins des utilisateurs

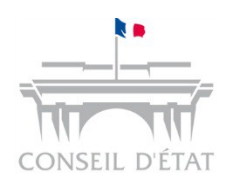

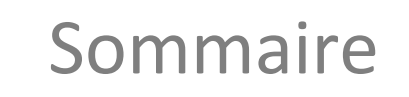

### 1 Présentation générale de Télérecours

**2** S'inscrire à Télérecours

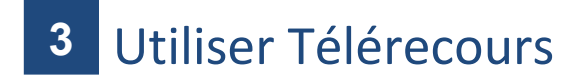

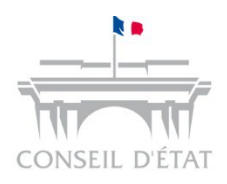

Se connecter à Télérecours → Deux modalités d'accès

 Pour les avocats inscrits au RPVA 

 accéder à Télérecours depuis la plateforme E-barreau

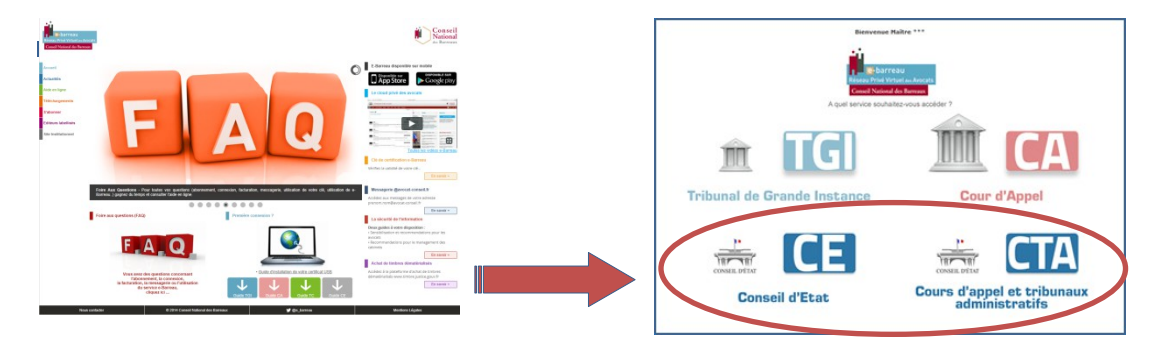

 Pour les administrations et les avocats <u>non inscrits</u> au RPVA → accéder à Télérecours en Login / Mot de passe

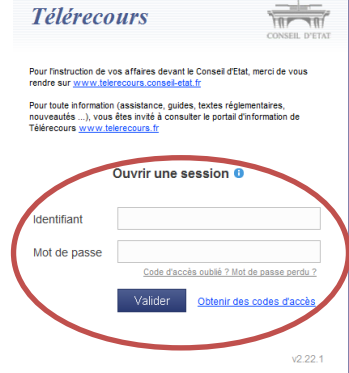

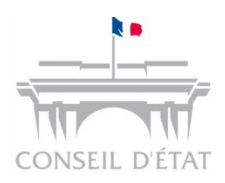

## S'inscrire à Télérecours

- L'inscription d'une partie à Télérecours est unique et vaut pour l'ensemble des juridictions
- Elle est valable au niveau de la structure comme préconisé par la circulaire SGG de mars 2013
  - **Pour les avocats inscrits au RPVA** : l'inscription de l'un des membres de la structure, via sa clef RPVA, entraîne l'inscription à Télérecours de l'ensemble de la structure
- En acceptant de s'inscrire à Télérecours, une administration ou un avocat seront identifiés dans un annuaire national
- Ils autorisent l'ensemble des juridictions administratives à communiquer avec eux par cette voie, sur quelque dossier que ce soit :
  - Communication de toutes les productions et de tous les actes de procédure émanant de la juridiction

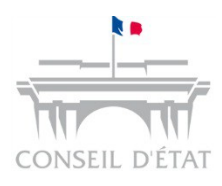

## Préparer l'arrivée de Télérecours → S'inscrire à Télérecours

#### Suivre la procédure d'inscription pour activer votre premier compte Télérecours :

#### Pour les avocats RPVA :

- La juridiction envoie une notice d'information sur Télérecours
- L'avocat complète le formulaire et valide son inscription via le portail du CNB E-barreau
- Il se connecte ensuite à Télérecours via le portail E-barreau

#### Pour les administrations et les autres avocats :

- La juridiction envoie une notice d'information sur Télérecours aux avocats → ils demandent à s'inscrire
- La juridiction envoie un courrier aux avocats et aux administrations comportant les codes d'inscription provisoires valables 60 jours *(Envoi des invitations à s'inscrire environ 15 jours avant l'ouverture)*
- La partie se connecte au site « Télérecours » pour créer son compte
- Télérecours envoie alors automatiquement un courriel de confirmation d'inscription comportant un lien d'activation du compte

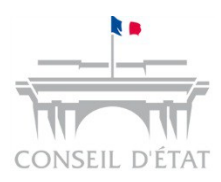

1

## Préparer l'arrivée de Télérecours

#### → S'inscrire à Télérecours - Administration et Avocats hors RPVA

Vous êtes en possession du courrier de la juridiction avec des codes provisoires et l'URL Télérecours : saisir l'URL sur votre navigateur internet  $\rightarrow$  <u>www.telerecours.juradm.fr</u>

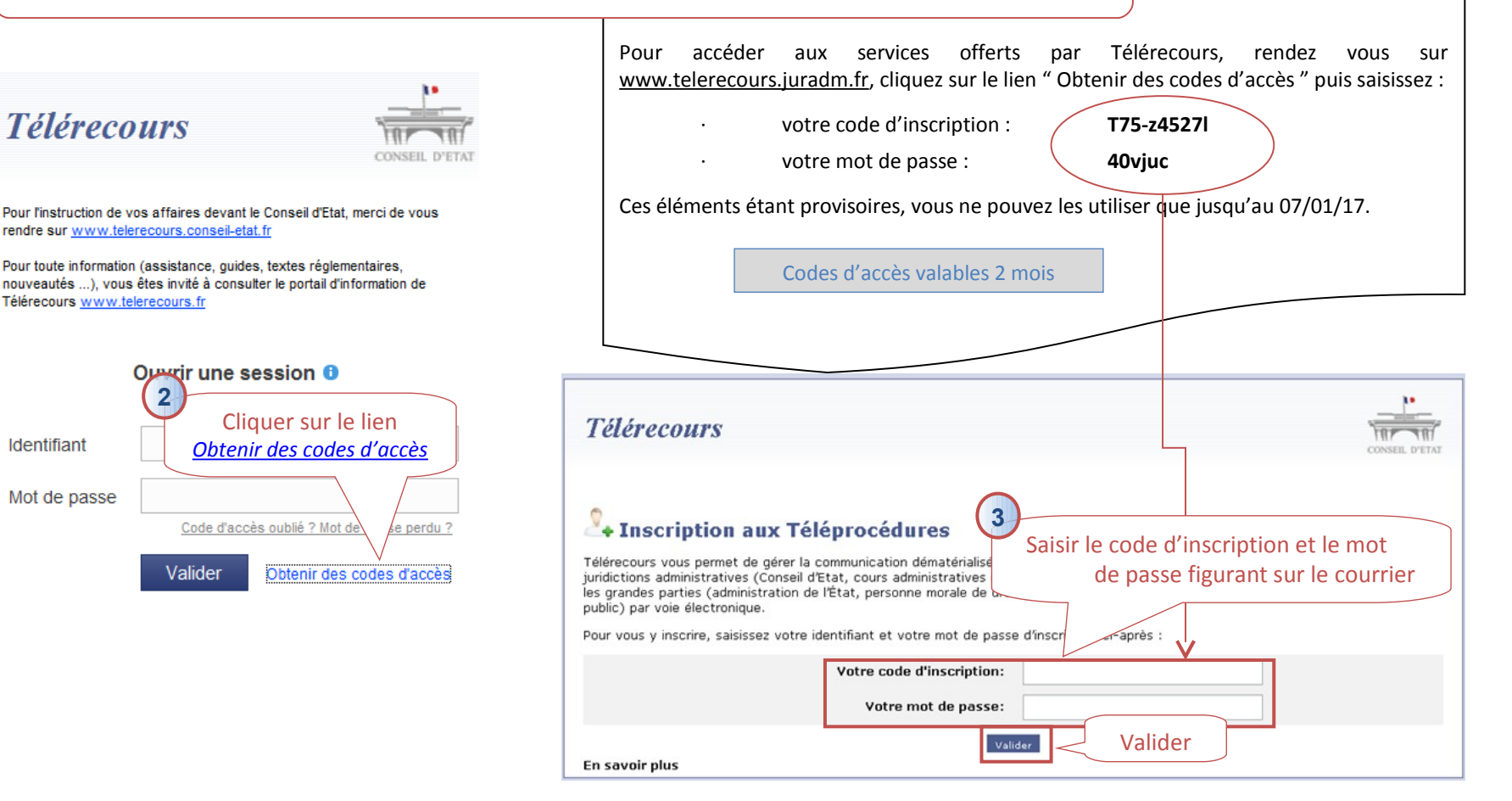

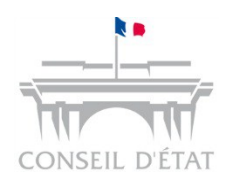

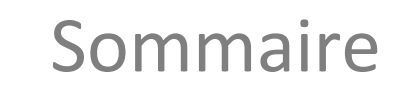

1 Présentation générale de Télérecours

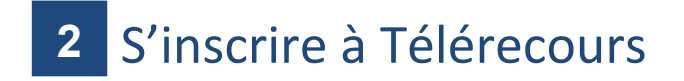

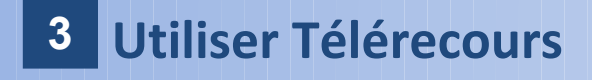

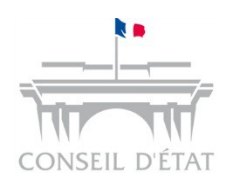

## Accéder à ses dossiers dans Télérecours

#### 1. Se connecter à Télérecours

#### 2. Choisir sa juridiction

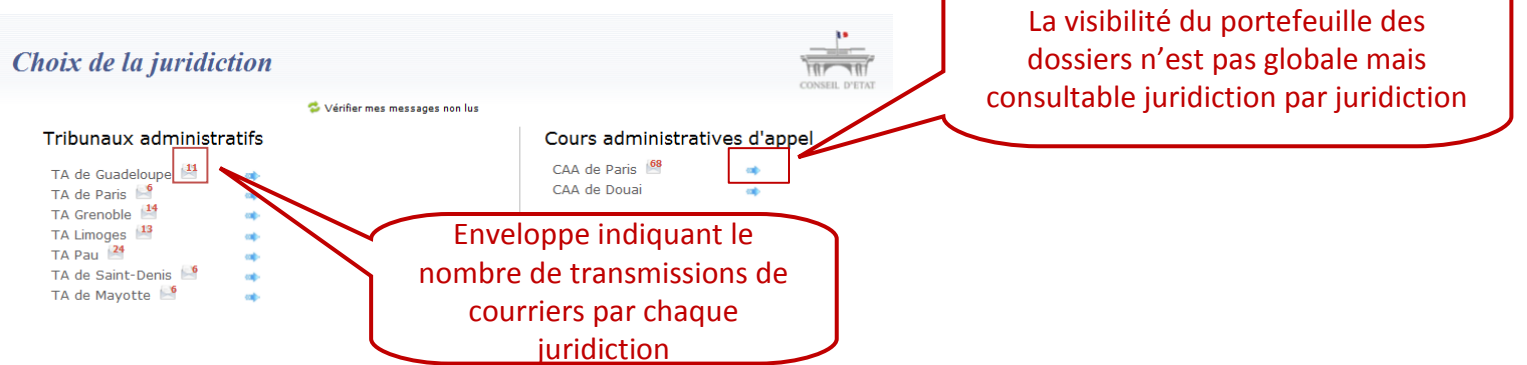

## 3. Accéder à ses dossiers ou déposer une requête, un mémoire, ... pour la juridiction sélectionnée

| Cabinet SCP BOUCHENY (valideur)   Dernière connexion : le 15/11/2016 à 18h48   🧪 Vos préférences   Contact   Historique   Aide en ligne   CGU   Mentions légales |                                                                                               |                        |                |                                |  |           |                                                        |  |
|----------------------------------------------------------------------------------------------------|-----------------------------------------------------------------------------------------------|------------------------|----------------|--------------------------------|--|-----------|--------------------------------------------------------|--|
| <b>Télé</b>                                                                                                    | TéléRecours - Tribunal administratif de Guadeloupe 😙 Changer de juridiction                   |                        |                |                                |  |           |                                                        |  |
| 🟠 Vos (                                                                                                    | ossiers @ Re                                                                                  | quêtes @ Documents     | Messages       | X Afficher le menu Superviseur |  |           | Talbumane Administratil<br>Cours Administratives of Ap |  |
| Reche                                                                                                    | Recherche : Nº dossier / Nom Tous 💌 🔲 Dossiers Télérecours seuls Rechercher Recherche avancée |                        |                |                                |  |           |                                                        |  |
| 🖗 Actualiser 📑 Dossiers enrôlés : <u>Vous avez 1 dossier enrôlé</u> Messages : <u>Vous avez recu 148 nouveaux messages</u>                                       |                                                                                               |                        |                |                                |  |           |                                                        |  |
| Ac                                                                                                    |                                                                                               |                        |                |                                |  |           | Actualiser la liste des dossiers                       |  |
| 📱 Vos                                                                                                    | Vos dossiers                                                                                  |                        |                |                                |  |           |                                                        |  |
| W Urg.                                                                                                    | N° dossier 🗸                                                                                  | Etat de l'affaire      | Date de l'état | Requérant                      |  | Défendeur | Bureau                                                 |  |
|                                                                                                    | @1600015                                                                                      | En cours d'instruction | 14/10/2016     | Monsieur BOLKONU Patrick       |  |           |                                                        |  |
|                                                                                                    | @1600014                                                                                      | Enregistré             | 11/10/2016     | COMMUNE DE SAINT MAURICE       |  |           |                                                        |  |

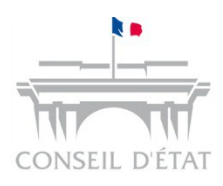

## Consulter son portefeuille pour une juridiction donnée

#### La partie consulte l'ensemble de son portefeuille de dossiers via l'onglet « Vos dossiers »

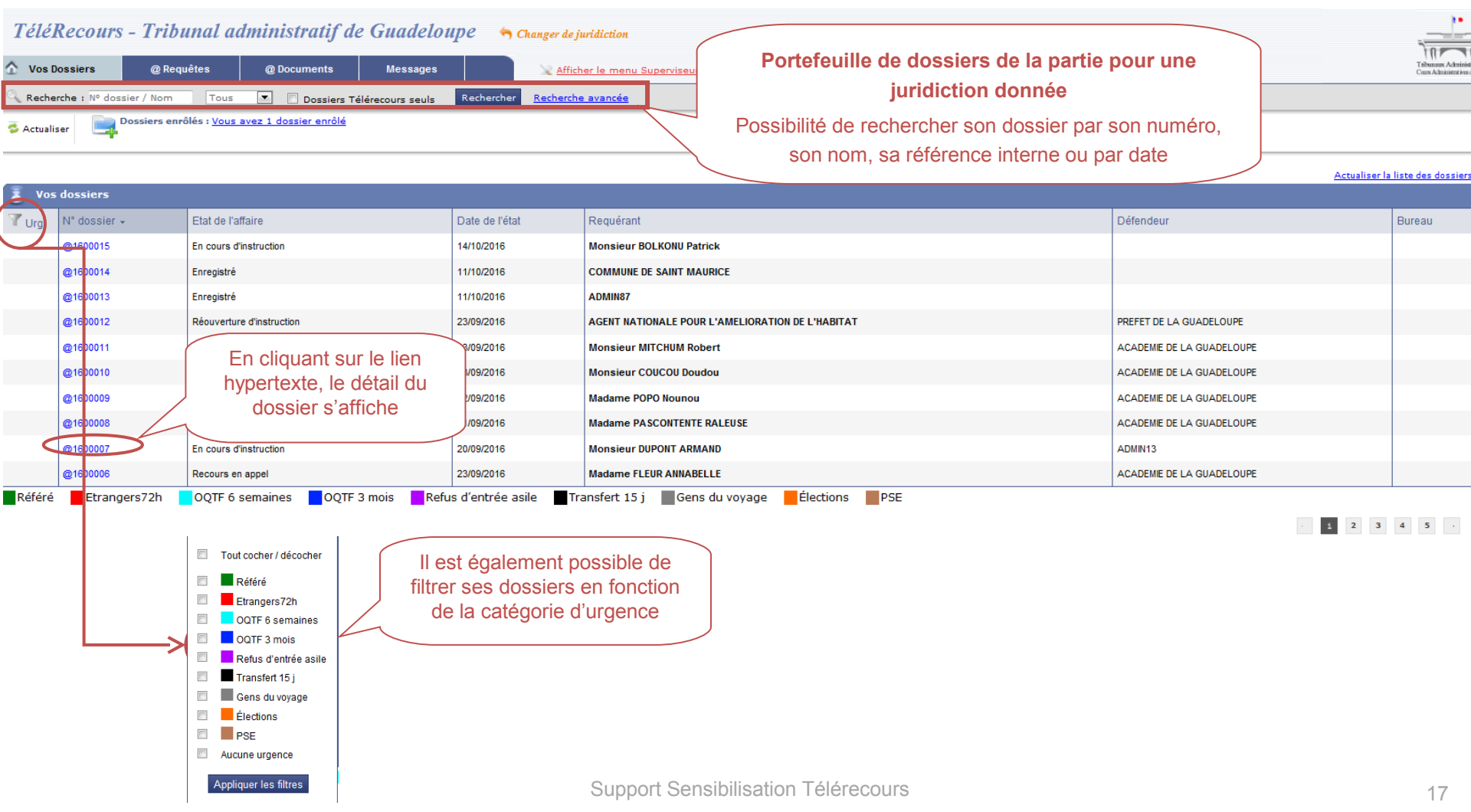

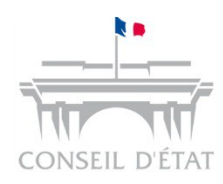

## Visualiser un dossier dans son portefeuille

Un dossier est constitué de 4 onglets :

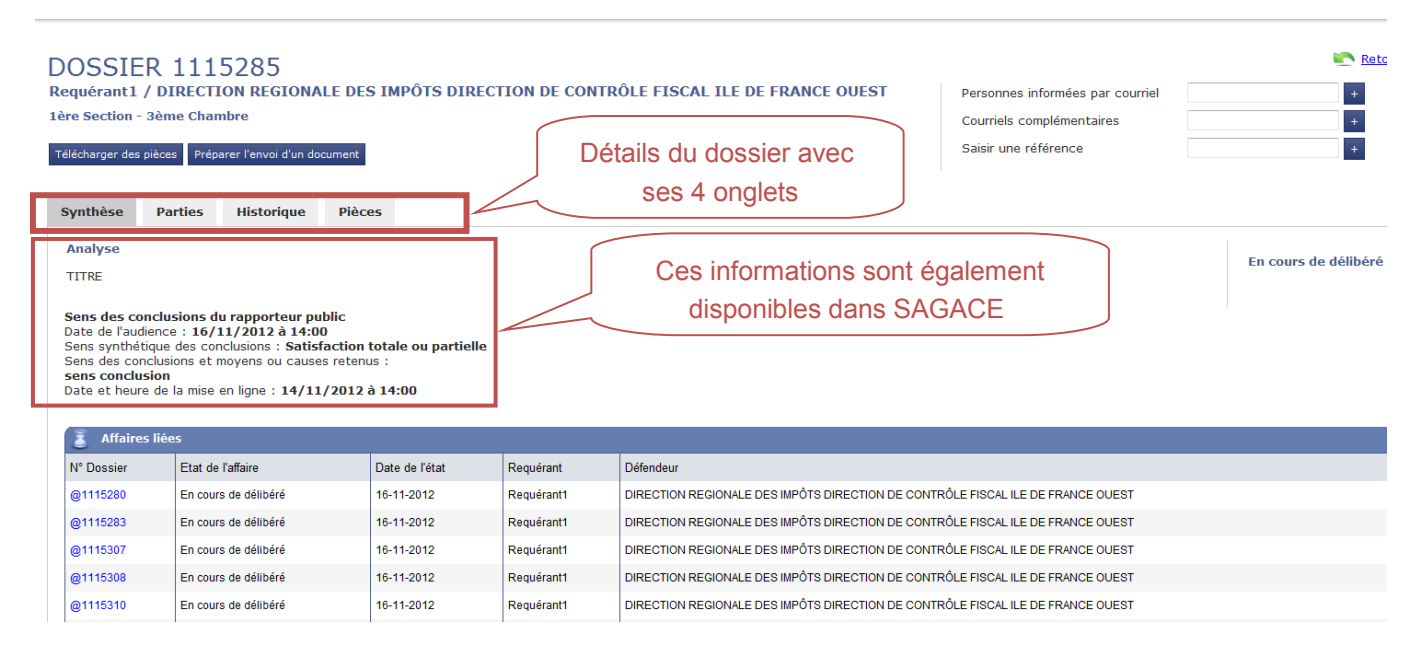

- → Onglet « Synthèse » : on y trouve l'état du dossier, la liste des dossiers liés et l'analyse
- → Onglet « Parties » : on y trouve la liste des parties
- Onglet « Historique » : c'est à partir de cet onglet que les documents liés aux événements peuvent être consultés (Mémoire introductif d'instance, communication de la requête, d'un mémoire ou de pièces, courriers, avis d'audience...)
- → Onglet « Pièces » : permet de visualiser toutes les pièces et accusés de dépôt ou de notification du dossier

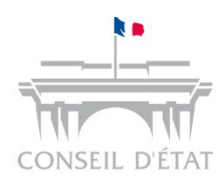

# Déposer une requête dans une juridiction (1/2)

 Après avoir sélectionné la juridiction, la partie dépose une requête via l'onglet « @Requêtes » puis le bouton

| TéléRecours - Tribunal admi                 | nistratif de Paris 👆 👆 Changer de jur                                                         | idiction                                                                                                |                          |        |                      |                                      |
|---------------------------------------------|-----------------------------------------------------------------------------------------------|----------------------------------------------------------------------------------------------------|--------------------------|--------|----------------------|--------------------------------------|
| 🖌 Vos Dossiers 🛛 @ Requêtes 🥡               | @ Documents Messages                                                                          | Afficher le menu Superviseur                                                                            |                          |        | (2)                  |                                      |
| Recherche I Nº dossier / Nom                | Dossiers Télérecours seuls Rechercher<br>der enrols     électionner l'onglet     « Requêtes » | Racherche avancée<br>Messages : <u>Yous ave</u><br>Sparation I Envoyées Enregistrées par la juridiction | IZ FECU 70 NOUVEBUX MESS | iardes | Préparer             | Cliquer sur<br>l'envoi d'une requête |
| Requêtes         N* provisoire         1006 | Requérant principal<br>BLABLZ                                                                 | Ouverture du<br>formulaire de<br>dépôt de requête<br>par un avocat                                      | Fichiers                 |        | nvai d'inse resultos | _                                    |
|                                             |                                                                                               | Support Sensib                                                                                          | oilisation Té            |        |                      | 19                                   |

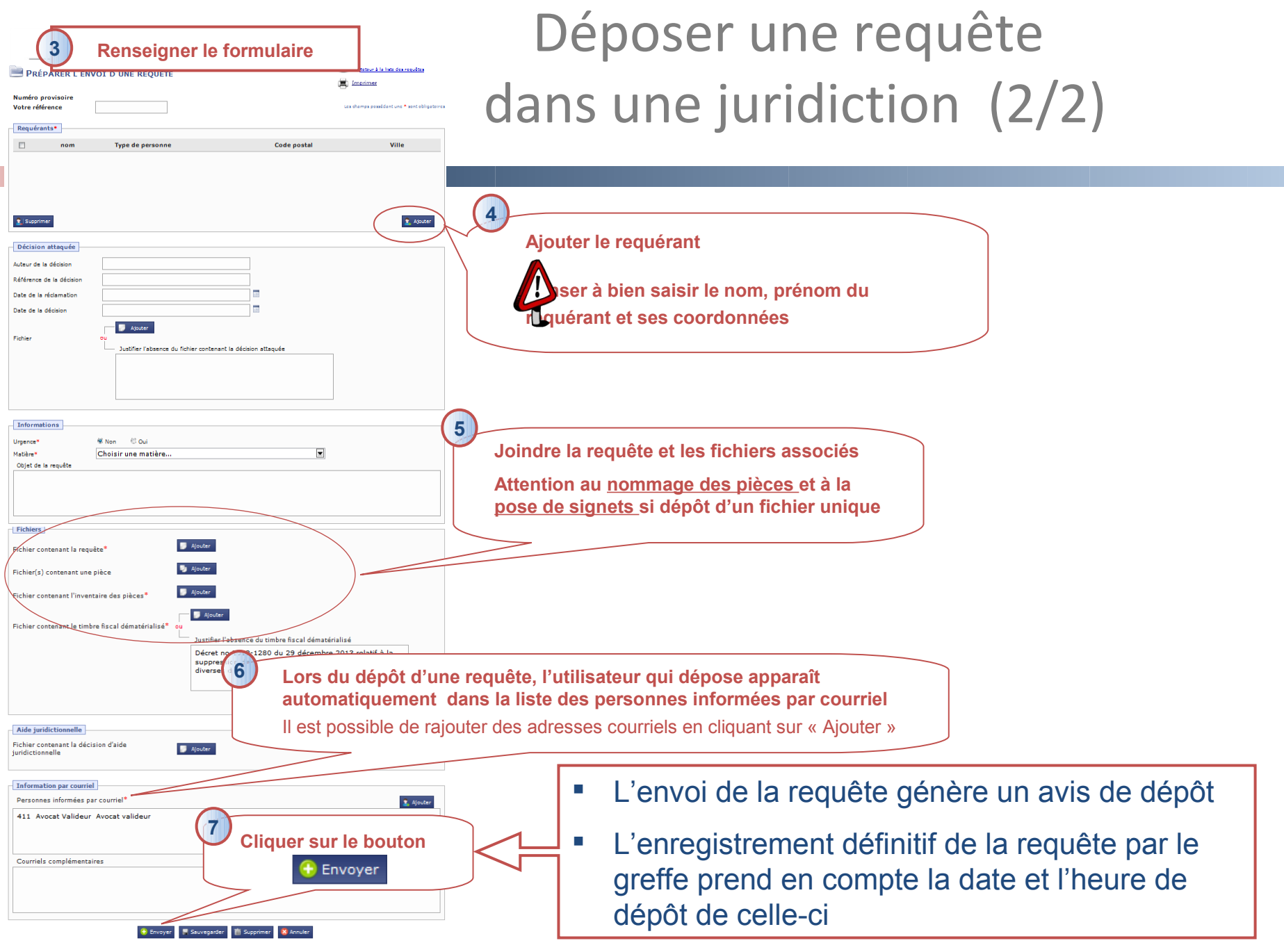

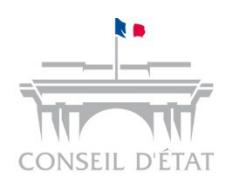

Visualiser son accusé d'enregistrement suite à l'enregistrement d'une pièce par le greffe

Suite à l'enregistrement de la requête par le greffe, un **accusé d'enregistrement** de la requête est envoyé à la partie  $\rightarrow$  Il est consultable via l'onglet « Messages » puis « Autres messages Recus »

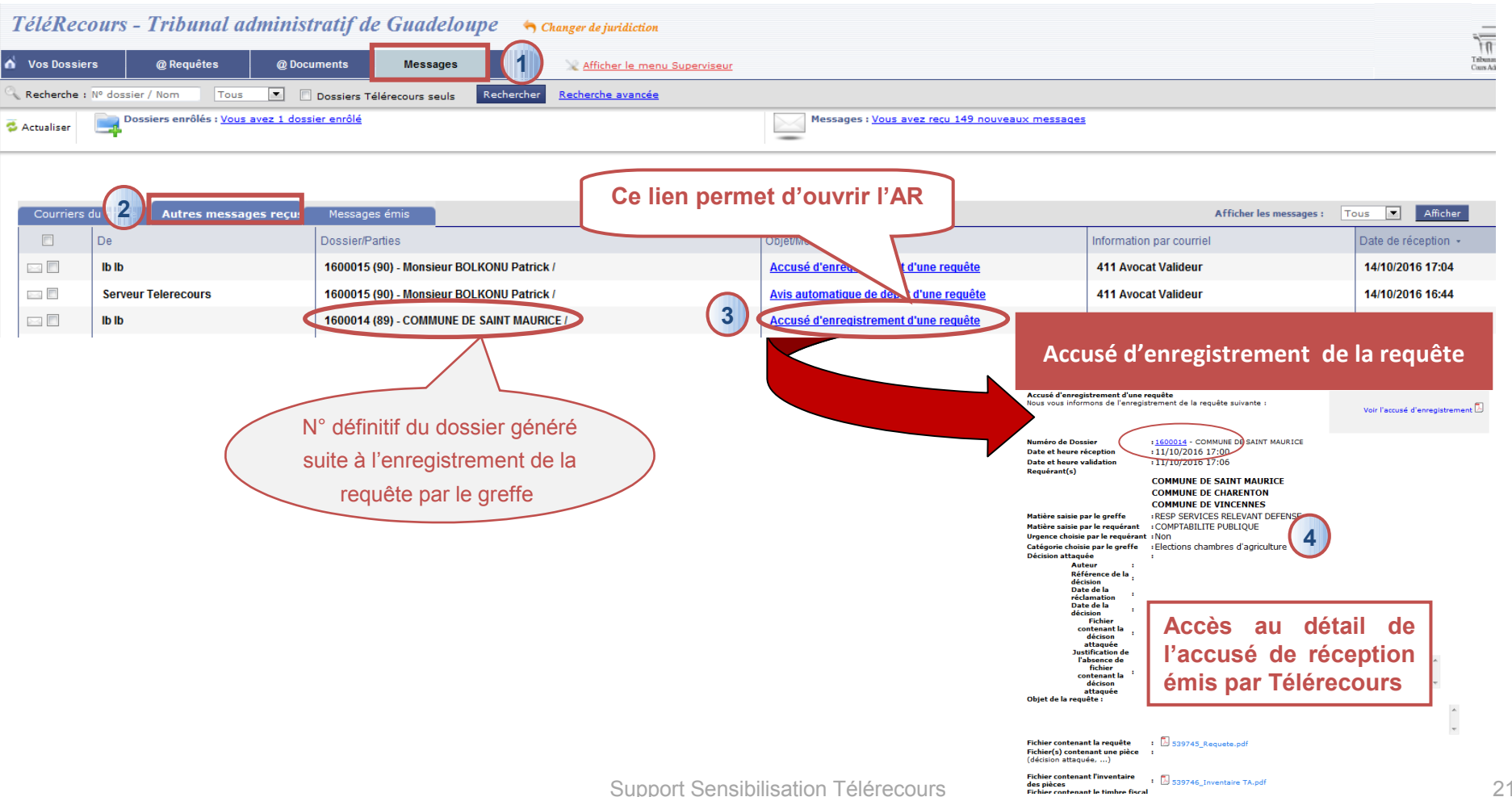

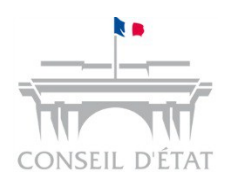

# Déposer des pièces pour un dossier donné (1/2)

- La partie dépose des pièces complémentaires (mémoires, pièces, ...) pour un dossier donné
- 2 possibilités :
  - → Via l'onglet « @Documents » puis le bouton Préparer l'envoi d'un document
  - A partir du dossier puis le bouton Préparer l'envoi d'un document

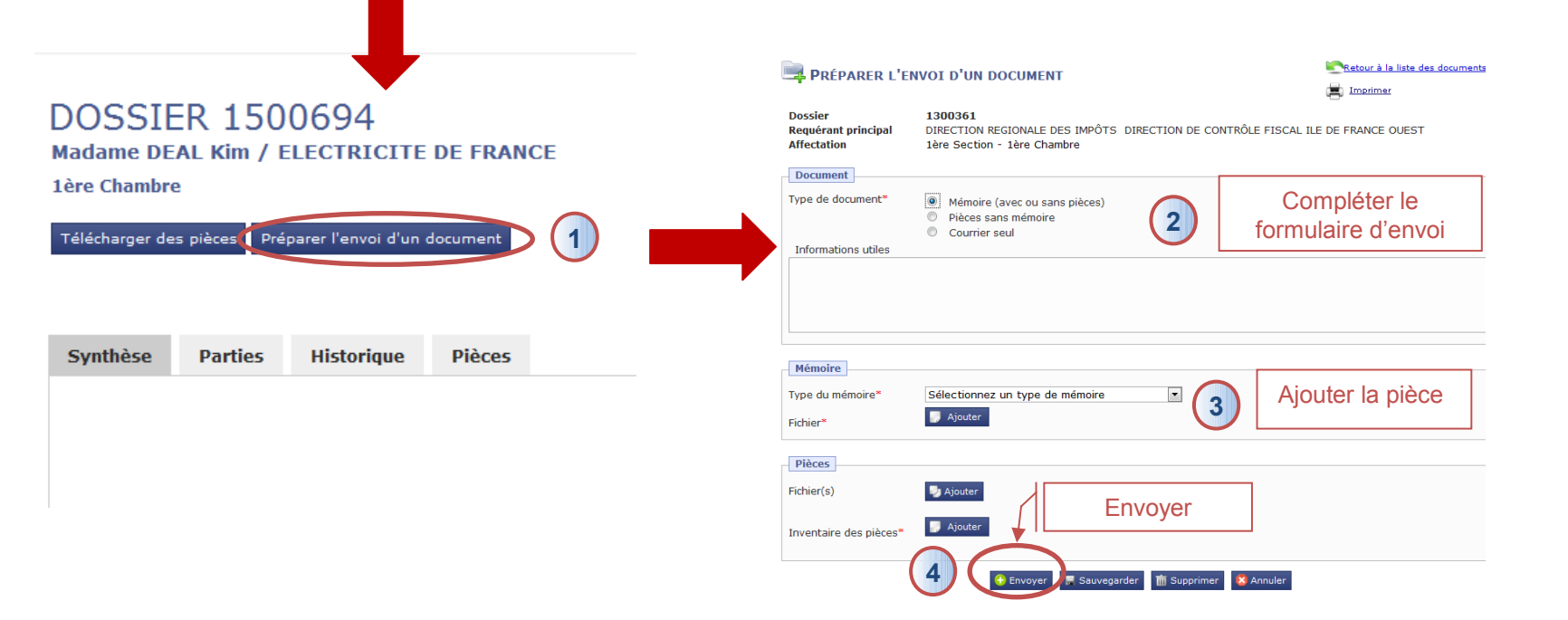

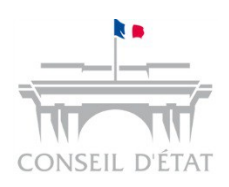

## Accéder aux courriers et pièces transmis par le greffe

- La partie accède aux courriers (avec ou sans pièce) transmis par le greffe :
  - → Lien « <u>Vous avez reçu xx nouveaux messages</u> »

Ou

→ Messages > Courriers du greffe

|   | TéléRecours - Tribunal administratif de Guadeloupe 👆 Changer de juridiction                   |                                 |                                                   |                                  |                                   |                          |               |  |  |
|---|-----------------------------------------------------------------------------------------------|---------------------------------|---------------------------------------------------|----------------------------------|-----------------------------------|--------------------------|---------------|--|--|
| 6 | Vos Dossier                                                                                   | s @ Requêtes @ Docu             | ments Messages                                    | X Afficher le menu Superviseur   |                                   |                          |               |  |  |
| C | Recherche : Nº dossier / Nom Tous 🔽 🔲 Dossiers Télérecours seuls Rechercher Recherche avancée |                                 |                                                   |                                  |                                   |                          |               |  |  |
| 4 | Actualiser Dossiers enrôlés : <u>Vous avez 1 dossier enrôlé</u>                               |                                 |                                                   |                                  |                                   |                          |               |  |  |
| V |                                                                                               |                                 |                                                   |                                  |                                   |                          |               |  |  |
|   | Courriers o                                                                                   | lu greffe Autres messages reçus | Messages émis                                     |                                  |                                   | Affi                     | icher les mes |  |  |
|   |                                                                                               | De                              | Dossier/Parties                                   |                                  | Objet/Mesure                      | Information par courriel |               |  |  |
|   |                                                                                               | lb lb                           | 1600015 - Monsieur BOLKONU Patrick /              |                                  | Accusé de réception de la requête | 411 Avocat Valideur      |               |  |  |
|   | 2                                                                                             | form1 form1                     | 1500744 - Madame FORM27 Form / AGENT<br>L'HABITAT | NATIONALE POUR L'AMELIORATION DE | Accusé de réception de la requête | 411 Avocat Valideur      |               |  |  |

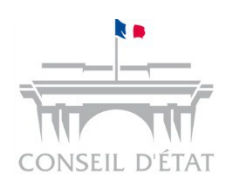

## Pour toutes vos questions sur Télérecours

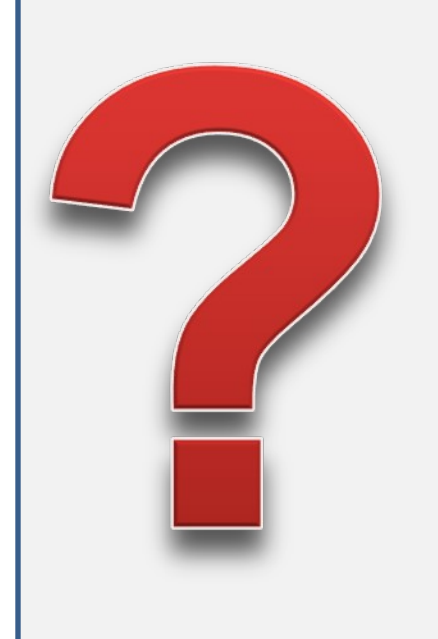

Un site internet dédié à Télérecours : http://www.telerecours.fr/

#### Il contient :

- •Le manuel d'utilisation de l'application
- •Le manuel sur le paramétrage utilisateurs et organisationnel
- Des fiches mémo
- •Des **didacticiels** sur le paramétrage et les inscriptions à Télérecours, le dépôt de requête